## רישום למנות בבידינג

לאחר כניסה לאתר ה<u>בידינג,</u> הצהרת התלמיד ומסך "ברוכים הבאים למערכת רישום לקורסים"

יופיע המסך הזה:

| <ul> <li>בחירת מנות קורסי חובה</li> <li>כאן ניתן</li> <li>כאן ניתן</li> <li>כאן ניתן</li> <li>כל קבוצה ברשימה מייצגת מנה חילופית של קורסי חובה - פירוט בידיעון.</li> <li>קבלה לקבוצה מסויימת משמעותה קבלת כל השעורים ו/או התרגילים המוגדרים במנה זו.</li> <li>דרוג הקבוצות כאן קובע את סדר הקבוצות בבקשה,</li> <li>סדר סימון הקבוצות מייצג את העדיפויות המבוקשות לקבוצות המנה.</li> <li>יש לדרג את כל הקבוצות באמצעות הקשה על תיבת הבחירה בצד ימין (עמודת 'דרוג').</li> <li>המנה שורה דרוג מספר מנה שם המנה קב' סמס מכסה עדיפות</li> <li>שורה דרוג מספר מנה שם המנה קב' סמס מכסה עדיפות</li> <li>עודת 'דרוג').</li> </ul>                                                                                                    | 'i         |        |                                                                                                    |        |      |       |     |            |           |      |      |  |
|----------------------------------------------------------------------------------------------------|------------|--------|----------------------------------------------------------------------------------------------------|--------|------|-------|-----|------------|-----------|------|------|--|
| <ul> <li>כל קבוצה ברשימה מייצגת מנה חילופית של קורסי חובה - פירוט בידיעון.</li> <li>לראות</li> <li>קבלה לקבוצה מסויימת משמעותה קבלת כל השעורים ו/או התרגילים המוגדרים במנה זו.</li> <li>דרוג הקבוצות כאן קובע את סדר הקבוצות בבקשה,</li> <li>סדר סימון הקבוצות מייצג את העדיפויות המבוקשות לקבוצות המנה.</li> <li>סדר סימון הקבוצות באמצעות הקשה על תיבת הבחירה בצד ימין (עמודת 'דרוג').</li> <li>המנה יש לדרג את כל הקבוצות באמצעות הקשה על תיבת הבחירה בצד ימין (עמודת 'דרוג').</li> <li>סוד סימון הקבוצות באמצעות הקשה על תיבת הבחירה בצד ימין (עמודת 'דרוג').</li> <li>סוד השמאלית ביותר מציגה את סדר העדיפויות הנבחר.</li> <li>שורה דרוג מספר מנה קב' סמס מכסה עדיפות</li> <li>סוד סים קבוט קורסים</li> <li>שורה דרוג מספר מנה חבה 10 שנתי 50 פרוט קורסים</li> </ul> | כאן ניתן 🖁 |        | בחירת מנות קורסי חובה                                                                                                    |        |      |       |     |            |           |      |      |  |
| <ul> <li>קבילה לקבוצה מסויימת משמעותה קבדת כל השעורים ואו התראילים המוגדרים במנה זו.</li> <li>דרוג הקבוצות כאן קובע את סדר הקבוצות בבקשה,<br/>סדר סימון הקבוצות מייצג את העדיפויות המבוקשות לקבוצות המנה.</li> <li>יש לדרג את כל הקבוצות באמצעות הקשה על תיבת הבחירה בצד ימין (עמודת 'דרוג').</li> <li>העמודה השמאלית ביותר מציגה את סדר העדיפויות הנבחר.</li> <li>שורה דרוג מספר מנה שם המנה קב' סמס מכסה עדיפות</li> <li>שורה דרוג מספר מנה שם המנה קב' סמס מכסה עדיפות</li> <li>עולת פרוט קורסים פרוט קורסים</li> </ul>                                                                                                    | לראות      |        | <ul> <li>כל קבוצה ברשימה מייצגת מנה חילופית של קורסי חובה - פירוט בידיעון.</li> </ul>                                                                |        |      |       |     |            |           |      |      |  |
| סדר סימון הקבוצות מייצג את העדיפויות המבוקשות לקבוצות המנה.<br>יש לדרג את כל הקבוצות באמצעות הקשה על תיבת הבחירה בצד ימין (עמודת 'דרוג').<br>המנה שורה דרוג מספר מנה שם המנה קב' סמס מכסה עדיפות<br>שורה דרוג מספר מנה שם המנה קב' סמס מכסה עדיפות<br>1                                                                                                    | אילו       |        | <ul> <li>קבלה לקבוצה מסויימת משמעותה קבלת כל השעורים וואו התרגילים המוגדרים במנה זו.</li> <li>דרוג הקבוצות כאן קובע את סדר הקבוצות בבקשה.</li> </ul> |        |      |       |     |            |           |      |      |  |
| יש לדרג את כל הקבוצות באמצעות הקשה על תיבת הבחירה בצד ימין (עמודת 'דרוג').<br>המנה<br>את סדר העדיפויות הנבחר.<br>שורה דרוג מספר מנה שם המנה קב' סמס מכסה עדיפות<br>שורה דרוג 10 שנתי 50 פרוט קורסים<br>אישור) נקה מסך<br>אישור) בוקה מסך                                                                                                    | קורסים     |        | סדר סימון הקבוצות מייצג את העדיפויות המבוקשות לקבוצות המנה.                                                                                          |        |      |       |     |            |           |      |      |  |
| כוללת שורה דרוג מספר מנה שם המנה קב' סמס מכסה עדיפות 1 כוללת 1 כוללת 1 כוללת 1 כוללת 1 כוללת 1 כוללת 1 כולא                                                                                                    | המנה       | רוג'). | יש לדרג את כל הקבוצות באמצעות הקשה על תיבת הבחירה בצד ימין (עמודת 'דרוג').<br>• העמודה השמאלית ביותר מציגה את סדר העדיפויות הנבחר.                   |        |      |       |     |            |           |      |      |  |
| שורה דרוג מספר מנה שם המנה קב' סמס מכסה עדיפות<br>1 ם 0149-0100 קורסי חובה 01 שנתי 50 <u>פרוט קורסים</u><br>אישור) בנקה מסך                                                                                                    | כוללת      |        |                                                                                                    |        |      |       |     |            |           |      |      |  |
| 0149-0100 [1] קורסי חובה 01 שנתי 50 [1] פרוט קורסים 1           אישור         1                                                                                                    |            |        |                                                                                                    | עדיפות | מכסה | ono   | קב' | שם המנה    | מספר מנה  | דרוג | שורה |  |
| נקה מסך 🗋 🚺 אישור 🎦                                                                                                    |            |        | <u>פרוט קורסים</u>                                                                                                    |        | 50   | שנתי  | 01  | קורסי חובה | 0149-0100 |      | 1    |  |
|                                                                                                    |            |        |                                                                                                    |        | 610  | מ המו |     | 🗇 אישור    |           |      |      |  |
|                                                                                                    |            |        |                                                                                                    |        |      |       |     |            |           |      |      |  |
|                                                                                                    |            |        |                                                                                                    |        |      |       |     |            |           |      |      |  |
|                                                                                                    |            |        |                                                                                                    |        |      |       |     |            |           |      |      |  |

שלב ראשון, יש ללחוץ על הריבוע הלבן בעמודה "דרוג". לאחר שתסמנו יופיעו בעמודה של דרוג סימן V ובעמודה של עדיפות יופיע המספר 1. לאחר מכן יש ללחוץ "אישור".

**בשלב השני,** יש לסמן בשורה במסגרת הלימוד "(100) שעורי חובה" + בעמודה של ניקוד לתת למנה 5 נקודות. להלן דוגמא:

|     |             |             |       |     |      |     | ו הודעות   | הקורסינ | מיד רשימת קורסים עגלת      | שת תי | בקי   |      |             |           |                |
|-----|-------------|-------------|-------|-----|------|-----|------------|---------|----------------------------|-------|-------|------|-------------|-----------|----------------|
|     |             |             | ניקוד | ירת | 90 🖃 | 3   | ד נותר: 00 | 0 ניקוז | מטי 🔿 בחירה 🛛 ניקוד נוצל:  | אוטו  | ודות: | ת נק | אופן העבו 💡 |           |                |
|     |             |             |       |     |      |     |            |         | בקשת תלמיד 😯               |       |       |      |             |           |                |
| בטל | 0000        | סילבוס      | שעות  | יום | שעות | nı, | העבר לסד.  | ניקוד   | מסגרת לימוד                | אופן  | ono   | קב'  | שם הקורס    | מספר קורס | .то            |
|     | <u>פרוט</u> | <u>פרוט</u> |       |     |      |     |            | 5       | (100) קורסי חובה 🗸 🗸       | מנה   | שנתי  | 01   | קורסי חובה  | 0149-0100 | 1 ( <b>UTI</b> |
|     |             |             |       |     |      |     |            |         | 🔨 רישום 🍸                  |       |       |      |             |           |                |
|     |             |             |       |     |      |     |            | הקורסים | שמירה זמנית ומעבר לרשימת ו |       |       |      |             |           |                |
|     |             |             |       |     |      |     |            |         |                            |       |       |      |             |           |                |
|     |             |             |       |     |      |     |            |         |                            |       |       |      |             |           |                |

**בשלב השלישי,** יש ללחוץ על "רישום".

יומיים לאחר סגירת הבידינג יש להיכנס שוב לאתר הבידינג כדי לבדוק אם הרישום נקלט בהצלחה.

בשלב הרביעי יש להרשם לקורסי חובת בחירה וקורסי בחירה כלליים.

יש ללחוץ על "רשימת קורסים". המשך הרישום הוא בהתאם ל<u>הנחיות הכלליות של הבידינג</u>.

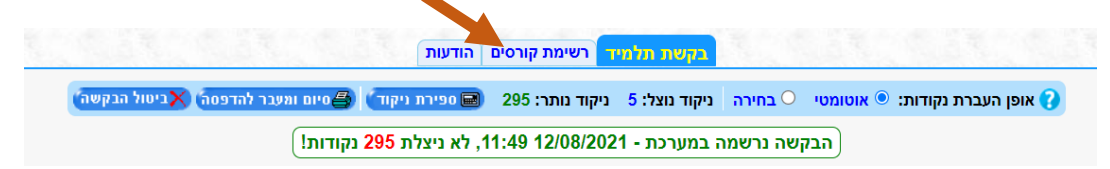